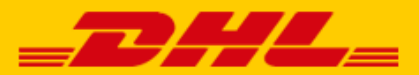

## QUICK GUIDE EXACT ONLINE EXTENSION

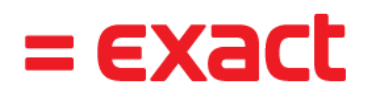

## Step 1 - Connect with Exact Online

Log in to online shipping service <u>My DHL Portal</u>. If you do not have an account for My DHL Portal yet, <u>create one</u> for free. Open the "Integrations" tab (2) in the "Settings" menu (1). Click "free" below the Exact logo.

| <b>BHL</b> Settings |                                         |                                                            |                                              | 0                                          | PH                                                                                       |             |     |  |  |  |
|---------------------|-----------------------------------------|------------------------------------------------------------|----------------------------------------------|--------------------------------------------|------------------------------------------------------------------------------------------|-------------|-----|--|--|--|
| <u>ر</u>            | 로<br>SETTINGS                           | MANAGE                                                     | OT<br>API KEYS                               |                                            | RETURN PORTAL                                                                            | NOTIFICATIO | DNS |  |  |  |
| ©                   | Connectors                              |                                                            |                                              |                                            |                                                                                          |             |     |  |  |  |
| 다                   | 🛐 shopify                               |                                                            | opence                                       | art                                        | <b>C</b> shopware                                                                        |             |     |  |  |  |
| ا<br>تتو<br>ا       | She<br>Make shipping comfortabil<br>two | opify<br>e and quick. Connected in just<br>clicks.<br>Free | Open<br>Optimal convenience with<br>shipping | Cart<br>automatically generated<br>labels. | Shopware<br>Save time with shipping and increase your turnover with<br>delivery options. |             |     |  |  |  |
|                     | =E)                                     | kact                                                       |                                              |                                            |                                                                                          |             | l   |  |  |  |
| \$                  | Exact<br>Easily create labels for a     | t Online<br>all your Exact Online orders!                  |                                              |                                            |                                                                                          |             |     |  |  |  |

Select the customer number with which you want to link and click on the "Connect to Exact Online" button. You will then be forwarded to Exact Online. Log in to your account and activate the DHL connection. The link between Exact Online and My DHL Portal has now been made. You can deactivate the link whenever you want. Need help? Please <u>contact</u> us.

## Step 2 – Print labels

For every sales order that you 'Deliver' (1) from your Exact Online account, My DHL Portal automatically creates a concept label. You can provide a reference on the label by adding a description to your sales order (2).

| ↑ Dashboards Finar                                            | ncial Accounts           | Sales Inve       | entory                 | Purchase                                                | Manufacturing      | Employ   |        | Resellers                                            | Ac                | tivities   | Document:  | s <b>=EX3</b> | ct     |
|---------------------------------------------------------------|--------------------------|------------------|------------------------|---------------------------------------------------------|--------------------|----------|--------|------------------------------------------------------|-------------------|------------|------------|---------------|--------|
| Sales order                                                   |                          |                  | Jinory                 | T di citado                                             | Manadadaning       | Employ   | ,005   |                                                      | 110,000           | Cubb       | onpuono    | iĭ -          | ^      |
| Save Delete                                                   | Copy Pr                  | int E-mail       | Deli                   | ver                                                     | e Purchase order a | advice   | Create | shop orders                                          | Cancel            | Clos       | se         |               |        |
| Ordered by                                                    |                          |                  | Delive                 |                                                         |                    |          |        | Invoice to                                           |                   |            |            |               |        |
| þ8                                                            | O DHL Parcel             |                  | 28                     |                                                         | O DHL Parcel       |          |        | 28                                                   |                   |            | Parcel     |               |        |
| O Parcel                                                      |                          |                  | O Pa                   | arcel                                                   |                    |          |        | O Parcel                                             |                   |            |            |               |        |
| Reactorweg 25<br>3542AD Utrecht<br>Utrecht<br>The Netherlands |                          |                  | P Re<br>35<br>Ut<br>Th | eactorweg 25<br>42AD Utrecht<br>recht<br>ne Netherlands |                    |          |        | Reactorweg<br>3542AD Utre<br>Utrecht<br>The Netherla | 25<br>cht<br>inds |            |            |               |        |
| Warehouse                                                     | 2                        | Description      | 2                      |                                                         |                    |          |        |                                                      |                   | Order numb | er 170     | ) ৰ 🕨         |        |
| Order date                                                    | 08-10-2020               | Delivery date    |                        | 08-10-2020                                              |                    |          |        |                                                      | ,                 | Your ref.  |            |               | -      |
| Payment condition                                             | 1 Jagen 30               | Exchange rate    |                        | EUR 🗸                                                   | 1,000              | 00       |        |                                                      | 1                 | Document   | <b>,</b> 0 |               |        |
| Sales person                                                  | 2143153<br>O Petra Heuts | Shop order: Stat | us                     |                                                         |                    |          |        |                                                      |                   |            |            |               | ł      |
| Item                                                          |                          | Quantity         | Unit                   |                                                         | Net price Deliv    | ery date | Pu     | rchase order                                         | Shop order:       | Status BC  | MC         | Available st  | tock   |
| 1 🗶 🕂 SUP20046                                                | Energydrink              | 1,00             | stuk                   | Piece                                                   | 1,75 08-1          | 0-2020   | ÷      |                                                      |                   |            |            | -71           | 1,00 🖵 |

Use the edit button in My DHL Portal to adjust each label and choose your preferences and shipping options. For example, add a return label or request a signature on receipt. For more information, see the <u>My DHL Portal</u> manual.